## Navodila za namestitev paketa Office 365

- 1. Z AAI računom, se prijavimo v Arnesov oblak:
  - V iskalnik vpišemo: arnes oblak ali kliknemo na bližnjico: https://o365.arnes.si/
  - poiščemo gumb Prijava. \_\_\_\_

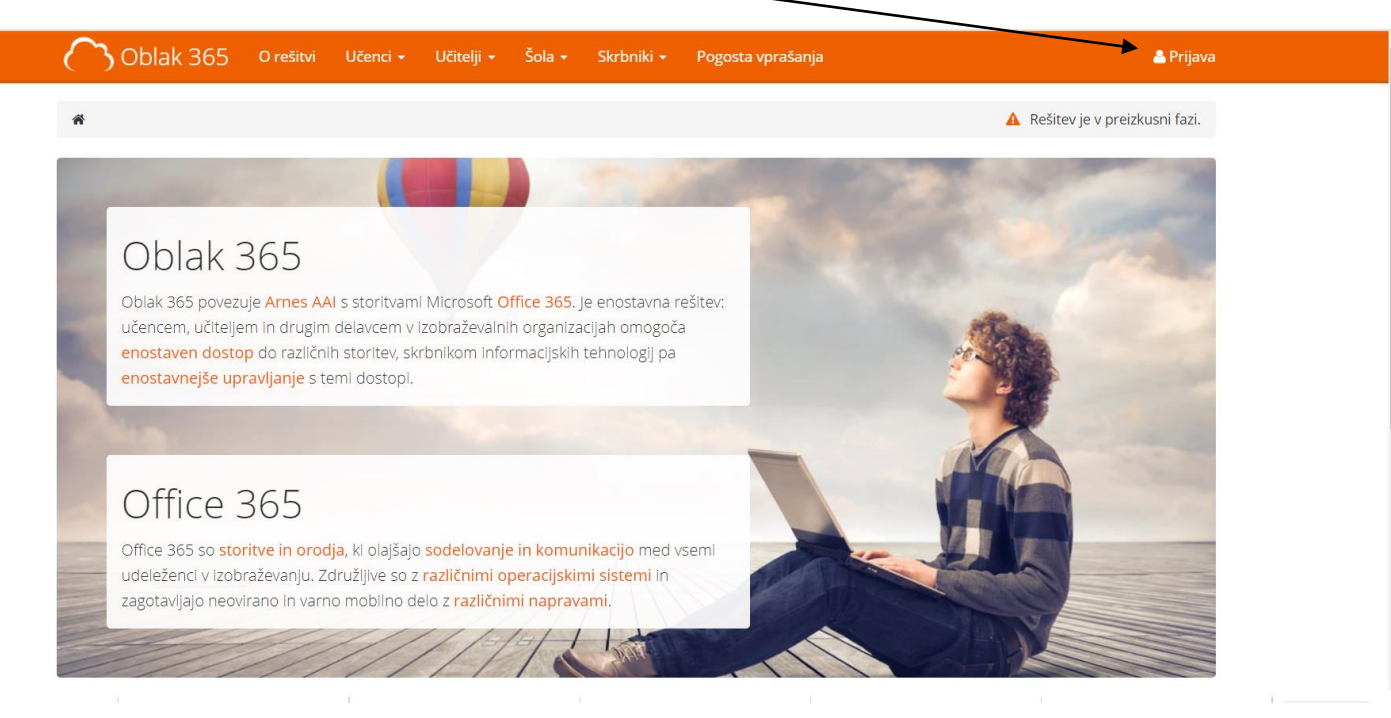

• V polju 'Izberite domačo organizacijo' vpišemo Kolezija in s klikom nastavimo Osnovna šola Kolezija.

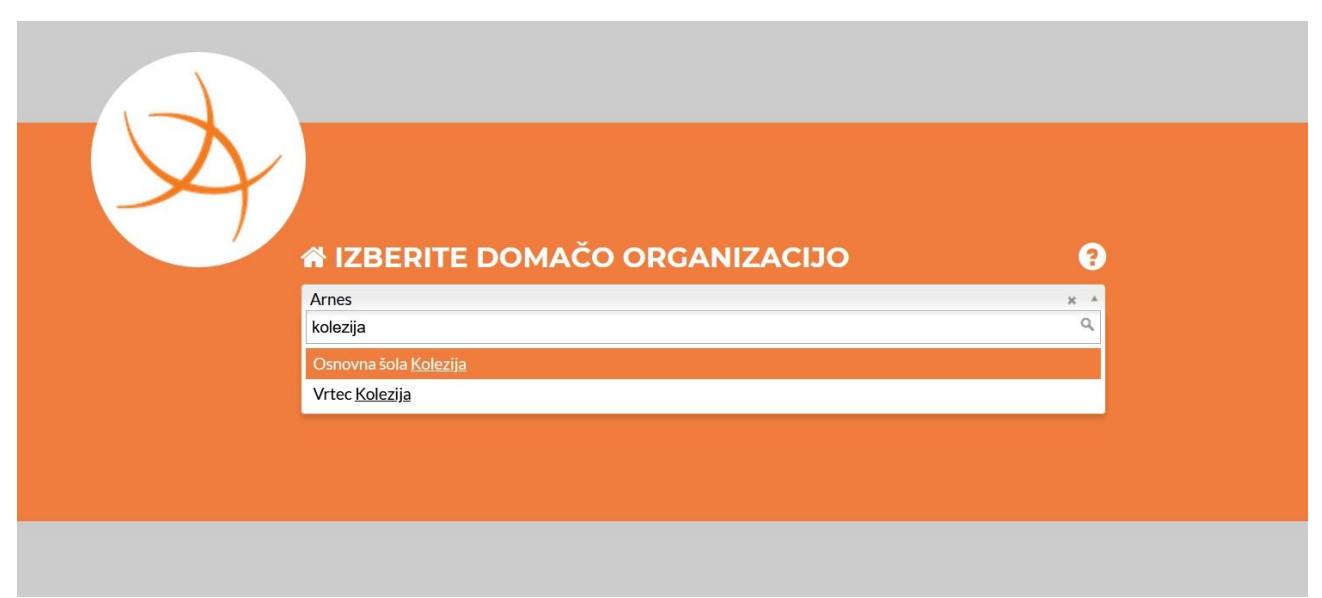

| <b>^</b> | teja.demic@oskolezija.si |  |
|----------|--------------------------|--|
| P        | rijava                   |  |

• Vpišete uporabniško ime in geslo AAI računa

 Po kliku na Prijava označimo možnost Zapomni si privolitev ter kliknemo Da, nadaljuj. Odpre se nadzorna plošča Arnes oblaka.

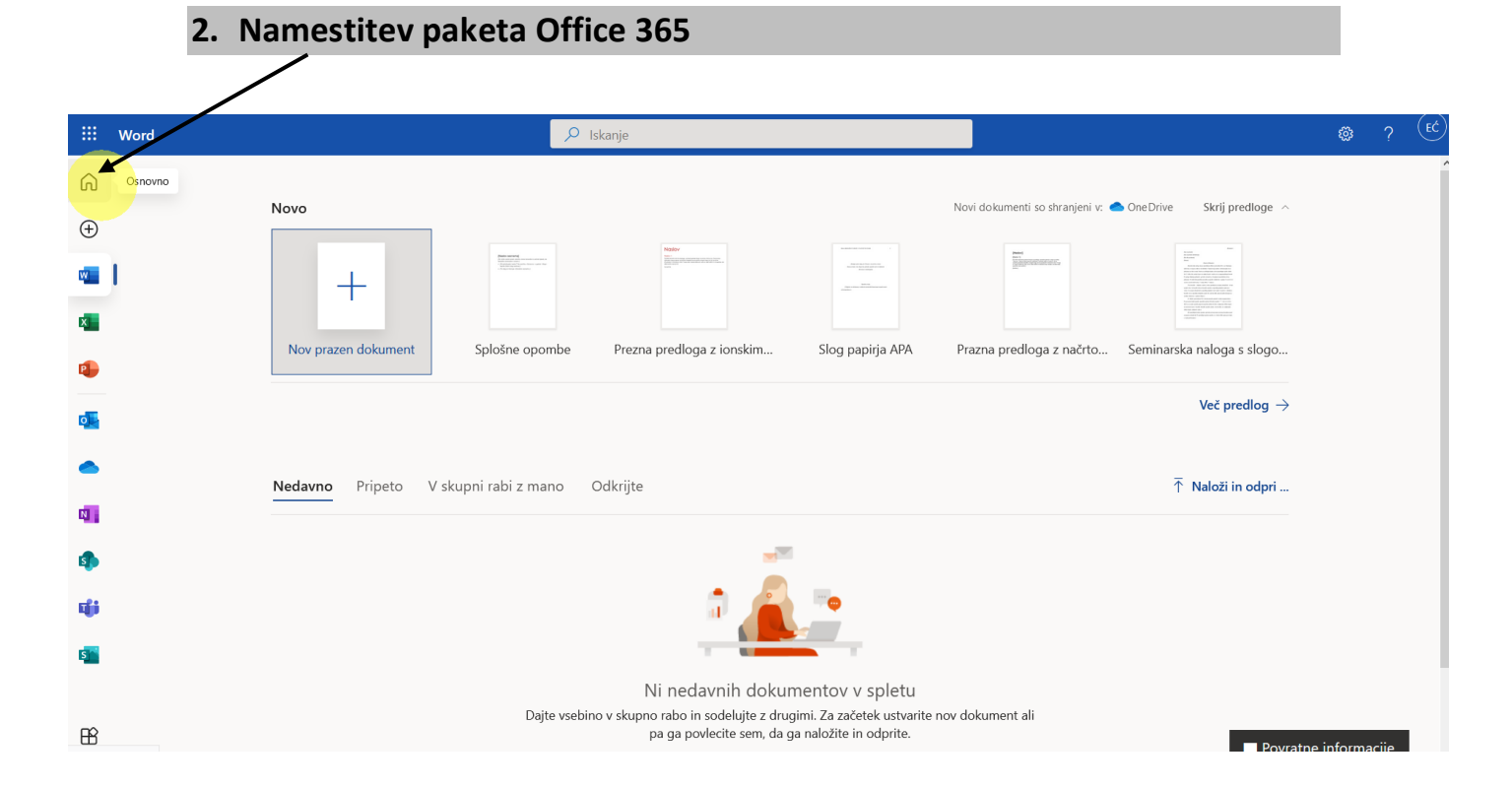

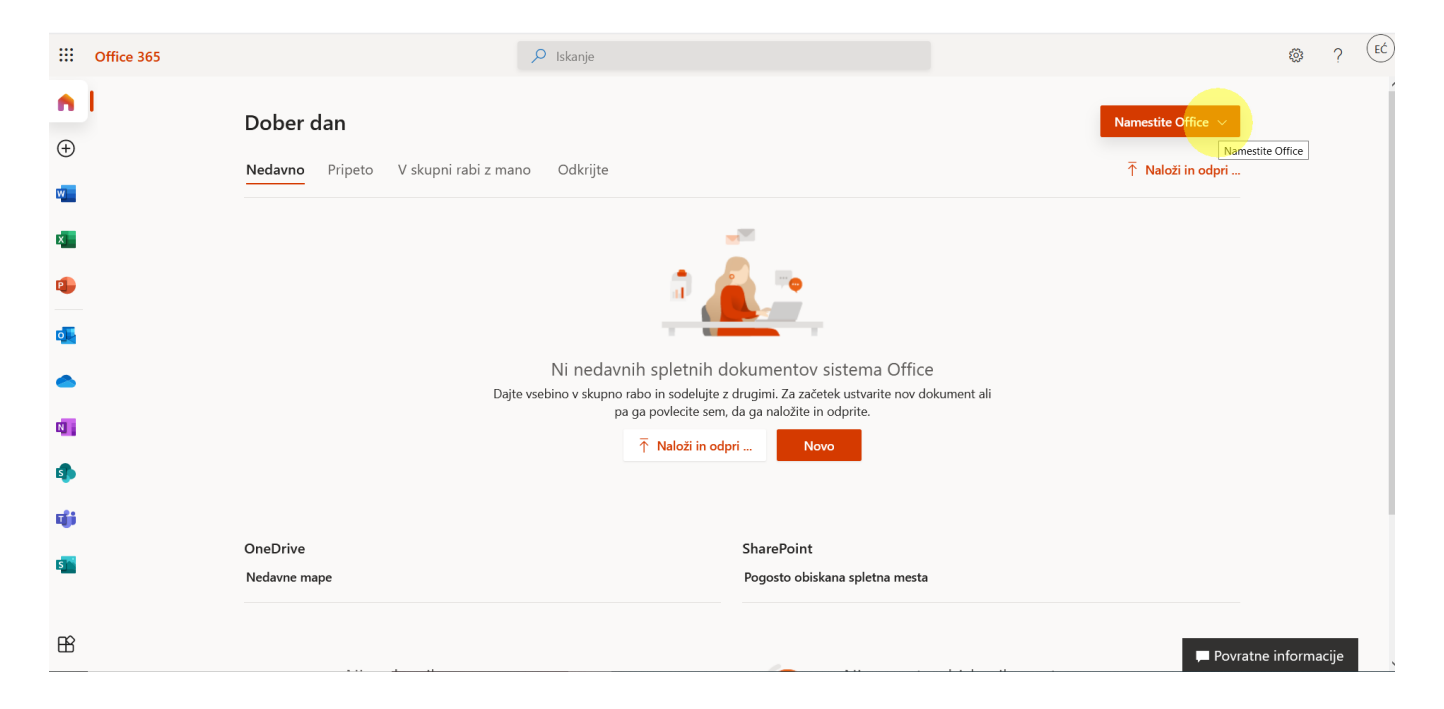

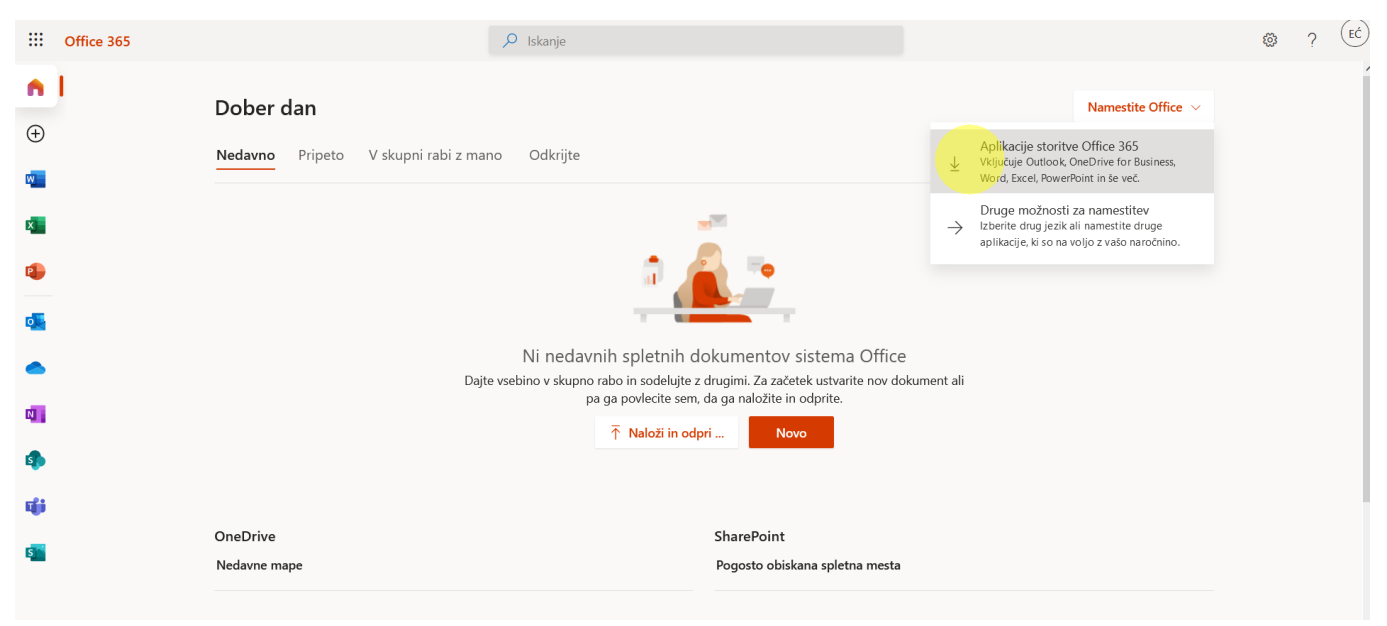

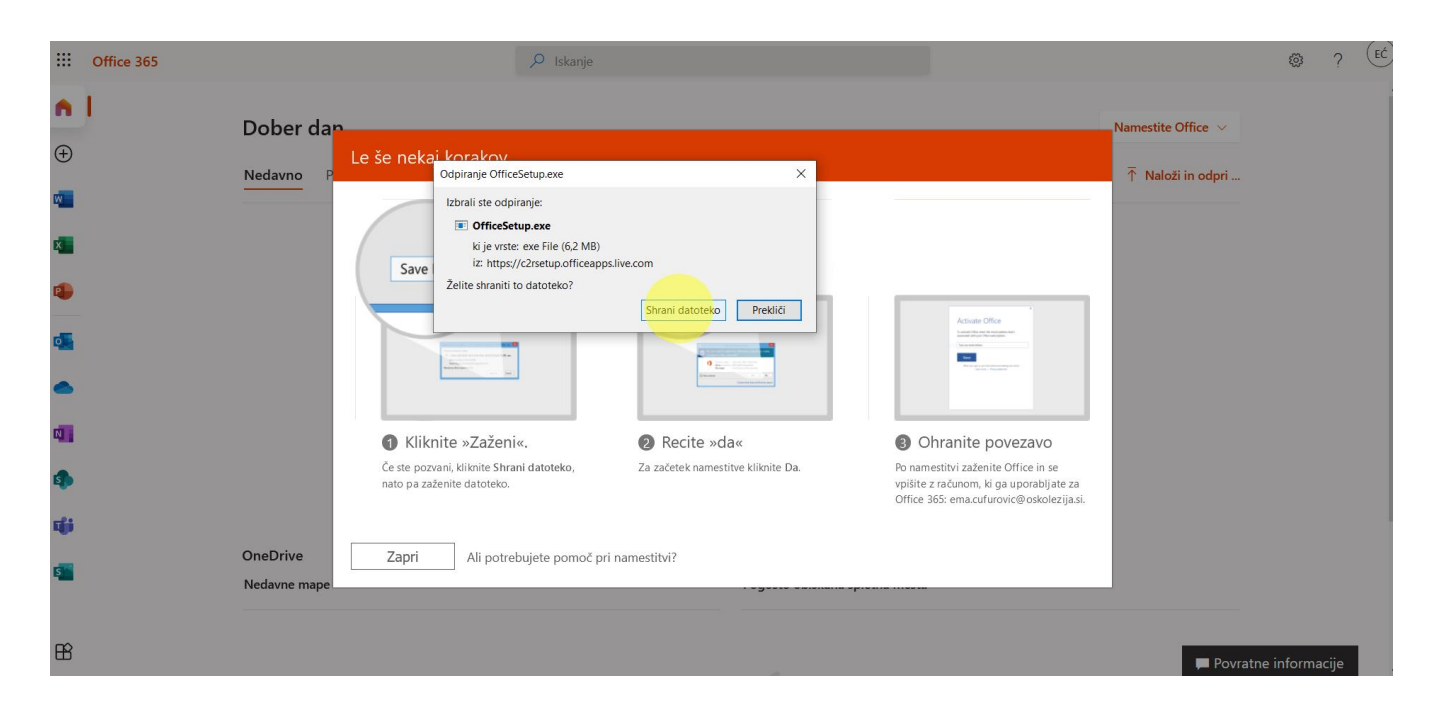

Pripravila: Teja Demič

• Ko je datoteka za namestitev uspešno prenešena na računalnik jo odpremo z dvoklikom in sledimo navodilom za namestitev